## Hoe begin ik met pathways?

## A. pathways basecamp openen

1. Open de website https://www.toastmasters.org/

|              |                                               | 📜   Login    | find a Club | Start a Club | Contact Us | Search     | ٩    |
|--------------|-----------------------------------------------|--------------|-------------|--------------|------------|------------|------|
| TOASTMASTERS | WHERE LEADERS ARE MADE                        |              |             |              |            | FIND A CL  | UB   |
|              | About   Pathways   Education   Membership   L | eadership Ce | entral      | Resources    | Magazin    | e   Events | Shop |

2. Klik op login

| Log In<br>Username *<br>Username, Email, or Member II                      |            | 2 |
|----------------------------------------------------------------------------|------------|---|
| Password *                                                                 | -          |   |
| Log In                                                                     |            |   |
| Forgot password?                                                           |            |   |
| Toastmasters members logging in for first time please use "Forgot password | the<br>1?" |   |
|                                                                            |            |   |

2. Voer username (emailadres wat bekend is bij toastmasters) in en password. Heb je nog geen toastmasters.org passwoord? Klik dan op 'forgot password'.

## B. kiezen van een pad

1. Klik op 'pathways', 'choose a path' om een keuze te maken voor een pad (meer info over paden in het document 'overzicht pathways'.

| Where leaders are made FIND A CLUB                                                                                             |  |
|----------------------------------------------------------------------------------------------------|--|
| About Pathways Education   Membership   Leadership Central   Resources   Magazine   Events   Shop                              |  |
| Pathways                                                                                                    |  |
| Learn more Take the assessment Choose a path<br>Access my path through Base Camp Go to Base Camp Painways accessible materials |  |

2. Klik door op 'continue to path selection'

| Choose your path                                                                                                    | Access my path through Base                                                                                                    | The Navigator                                                                                                    |
|----------------------------------------------------------------------------------------------------|----------------------------------------------------------------------------------------------------|----------------------------------------------------------------------------------------------------|
| Vhat are your goals and how will you<br>chieve them? Take the Pathways<br>ssessment to identify the path that best<br>ligns with your interests and objectives.<br>Iub officers: you can order a path for<br>ourself or a path in printed materials for | Camp<br>Access your path here through Base Camp,<br>your online gateway to Pathways. Base<br>Camp tracks your progress and lets you<br>connect online with other members of<br>your club. | View <i>The Navigator</i> to guide you through<br>each step of your journey. Refer to it to<br>support your progress and to answer your<br>questions along the way. |
| Yourself Another Member                                                                                                    | Select your club:<br>Speakers Forum Club                                                                                                    | NAVIGATOR                                                                                                    |
|                                                                                                    |                                                                                                    |                                                                                                    |

3. Kies voor een digitaal pad of geprint pad (+ 25 dollar)

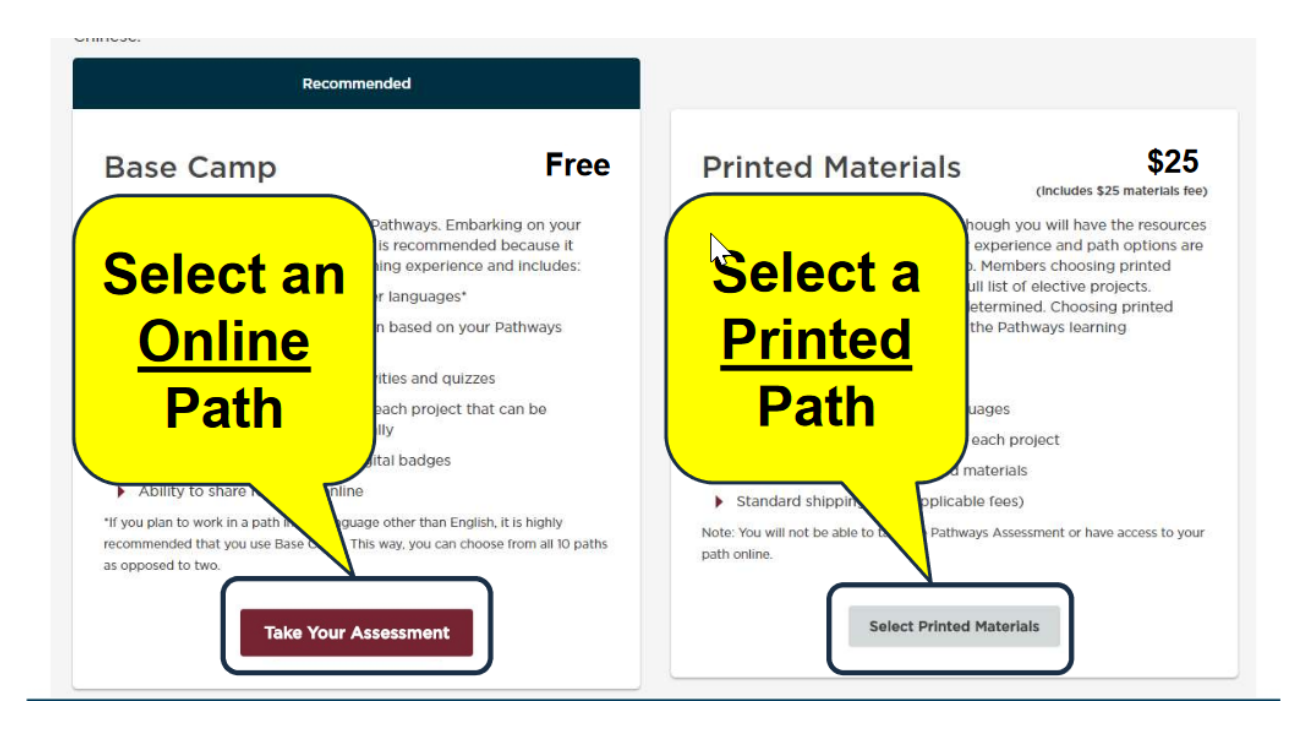

4. Kies een taal(English, geen NL nog) en doorloop alle vragen tot je bij het volgende scherm komt:

| RECOMMEN                                                             | DED PATH                         | S                            |                            |                                      |
|----------------------------------------------------------------------|----------------------------------|------------------------------|----------------------------|--------------------------------------|
| When you purchase a path in Path<br>your Pathways purchase is comple | ways, a new shopping cart<br>te. | will be created. Any previou | s items in your shopping o | cart will be saved and restored once |
| elect a language                                                     |                                  |                              |                            |                                      |
| English (United States)                                              |                                  |                              |                            |                                      |
| Best Match                                                           |                                  |                              |                            |                                      |
|                                                                      |                                  |                              |                            |                                      |

5. Lees eventueel de projecten in het document 'overzicht pathsways' en kies vervolgens een van de 3 aanbevolen paden of een van de andere paden (additional paths). Klik hiervoor op 'choose this path'

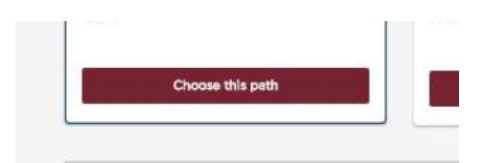

6. Bevestig

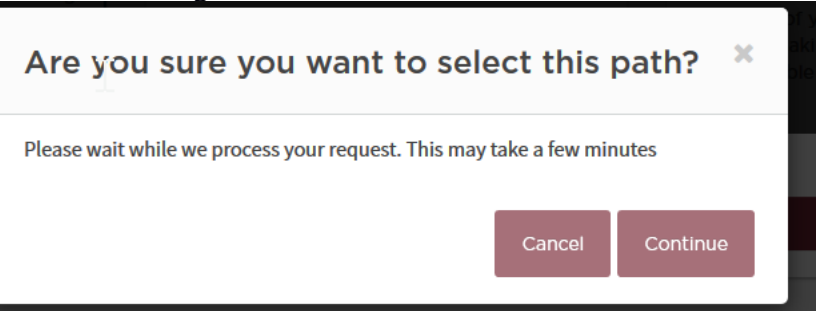

## C. het openen van je pad

1. klik op toastmasters.org op pathways en dan 'access my path through base camp''

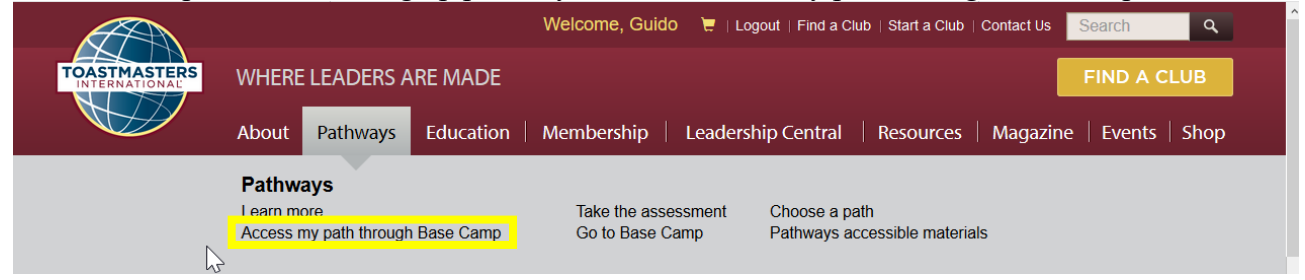

2. Klik op 'log in as a member'

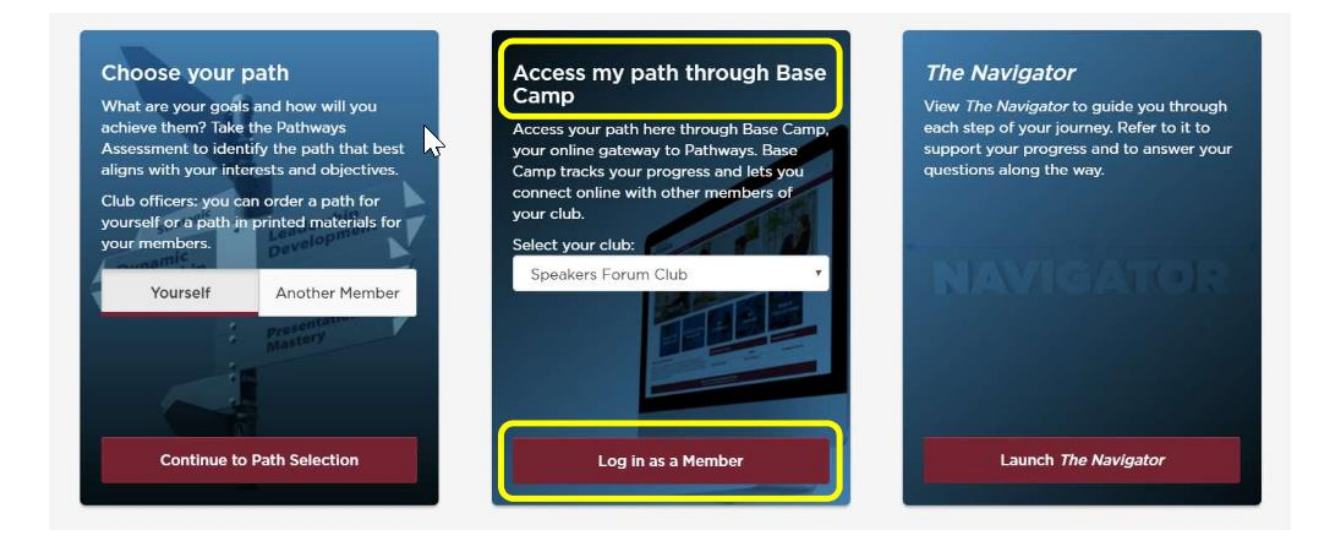

3. Klik op 'my education transcript'

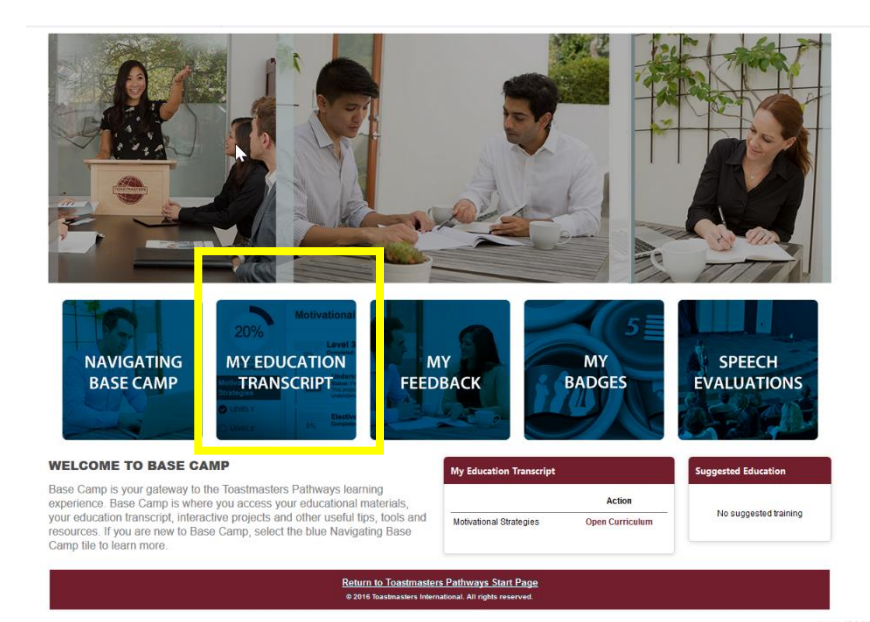

4. Klik bij je pad (in het voorbeeld Innovative Planning) op 'Open Curriculum'

| PACHINE     | By The * | All Types 🔻 | Search for training | Q |
|-------------|----------|-------------|---------------------|---|
| Search Resu | alts (8) |             |                     |   |
|             |          |             |                     |   |
|             |          |             |                     |   |
|             |          |             |                     |   |
|             |          |             |                     |   |
|             |          |             |                     |   |

5. Klik op een project (je begint met icebreaker) en op 'active' en daarna op 'launch'

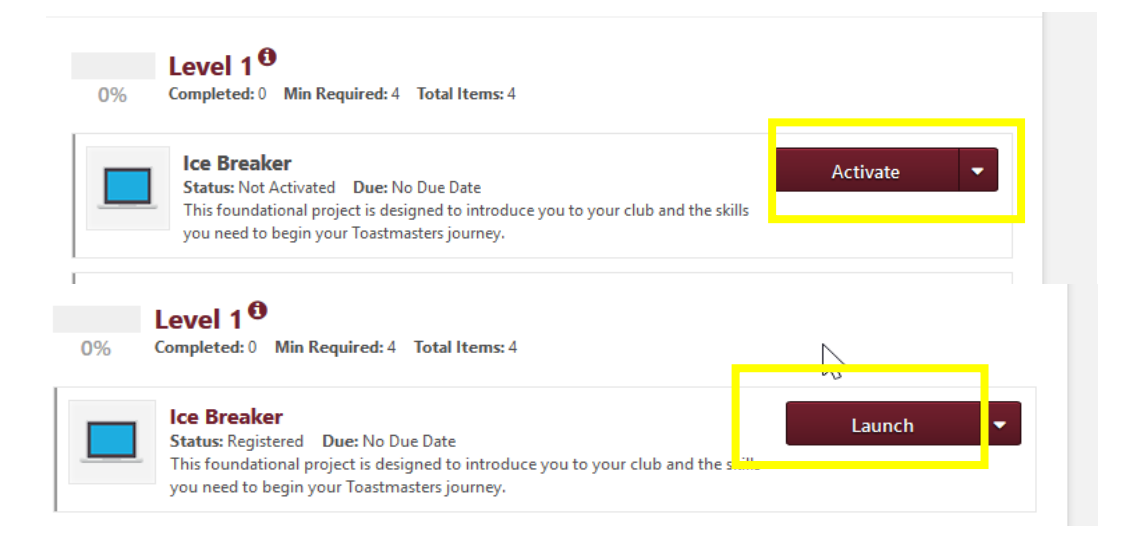